## Activer/désactiver l'interface Web sur les téléphones IP des gammes SPA300/SPA500

## Objectifs

Les téléphones IP de la gamme SPA300/SPA500 sont accessibles via une interface Web. L'interface Web affiche les appels ayant reçu une réponse, passés et manqués, ainsi que les informations et les statistiques relatives aux périphériques spécifiques à ce téléphone. Par défaut, l'interface Web est activée sur chaque téléphone.

Ce document explique comment activer ou désactiver l'interface Web sur le téléphone IP de la gamme SPA300/SPA500.

## Périphériques pertinents

Téléphone IP · gamme SPA300 Téléphone IP · gamme SPA500

## Procédure pas à pas

Activer ou désactiver l'interface Web

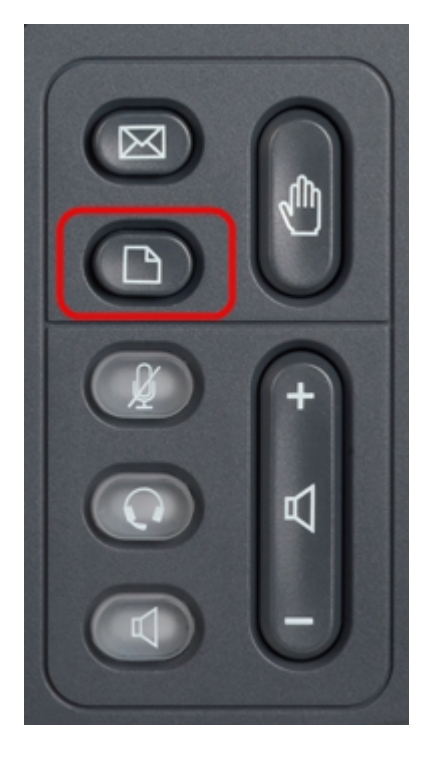

Étape 1. Appuyez sur le bouton Setup du téléphone IP pour afficher le menu Setup.

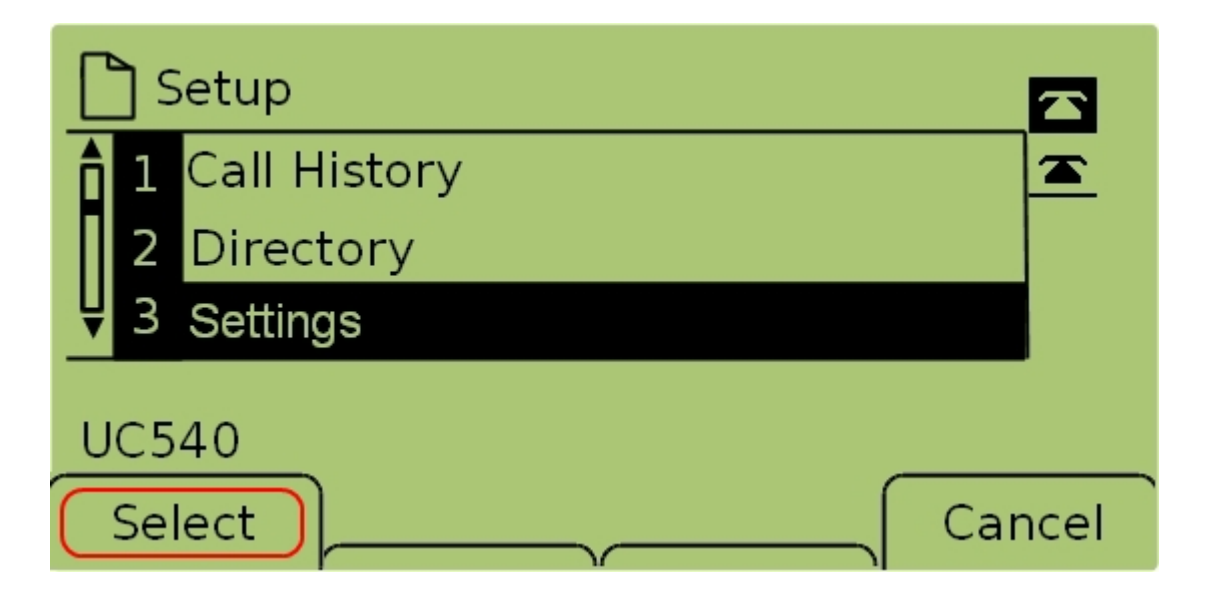

Étape 2. Sélectionnez **Paramètres** et appuyez sur **Sélectionner** pour afficher le menu *Paramètres*.

|            | Security Configuration |          |
|------------|------------------------|----------|
| <b>î</b> 7 | Security Configuration | <u> </u> |
| 8          | Screen Save Mode       |          |
| ₩9         | Call Control Settings  |          |
|            | 540                    | Cancel   |

Étape 3. Sélectionnez **Configuration de la sécurité** et appuyez sur **Sélectionner** pour afficher le menu *Configuration de la sécurité*.

| Security Configuration      |        |
|-----------------------------|--------|
| 1 Web Access Enabled<br>Yes |        |
| 2 Debug Server              |        |
| UC540                       |        |
|                             | Cancel |

Étape 4. S'il y a un cadenas verrouillé en haut de l'écran, appuyez sur **Étoile, Étoile, Pointeur** sur le clavier pour déverrouiller les paramètres afin qu'ils puissent être modifiés.

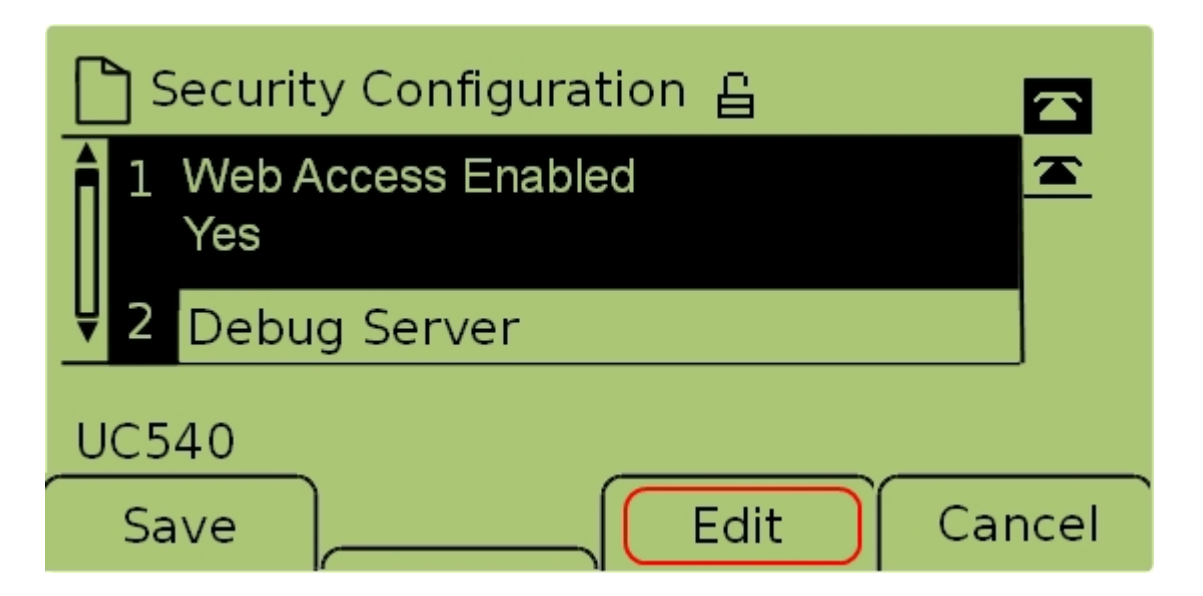

Étape 5. Sélectionnez **Accès Web activé** et appuyez sur **Modifier** pour modifier si l'interface Web est activée ou désactivée.

| 🗅 Security Configuration 읍 |      |
|----------------------------|------|
| Web Access Enabled         |      |
| Yes_                       |      |
| UC540                      |      |
| OK Y/N Ca                  | ncel |

Étape 6. Appuyez sur Y/N pour activer ou désactiver l'accès Web.

| 🗋 Security Configuration 읍 |      |
|----------------------------|------|
| Web Access Enabled         |      |
| Yes_                       |      |
| UC540                      |      |
| OK Y/N Ca                  | ncel |

Étape 7. Appuyez sur OK pour accepter les paramètres.

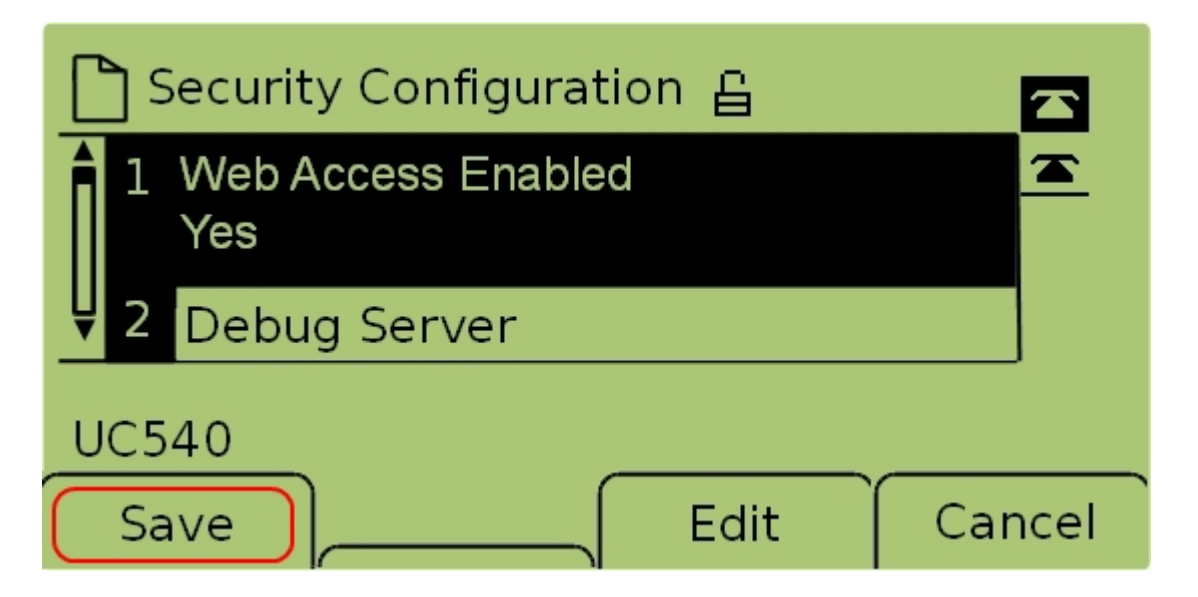

Étape 7. Appuyez sur **Enregistrer** pour enregistrer les paramètres et les faire entrer en vigueur immédiatement.